# **AFR Reporter ID Issuance Guide**

CyberLogitec

#### **1. Connect NACCS Reporter ID Issuance System**

#### Connect NACCS AFR WEB Site. https://bbs.naccscenter.com/naccs/dfw/web/afr/

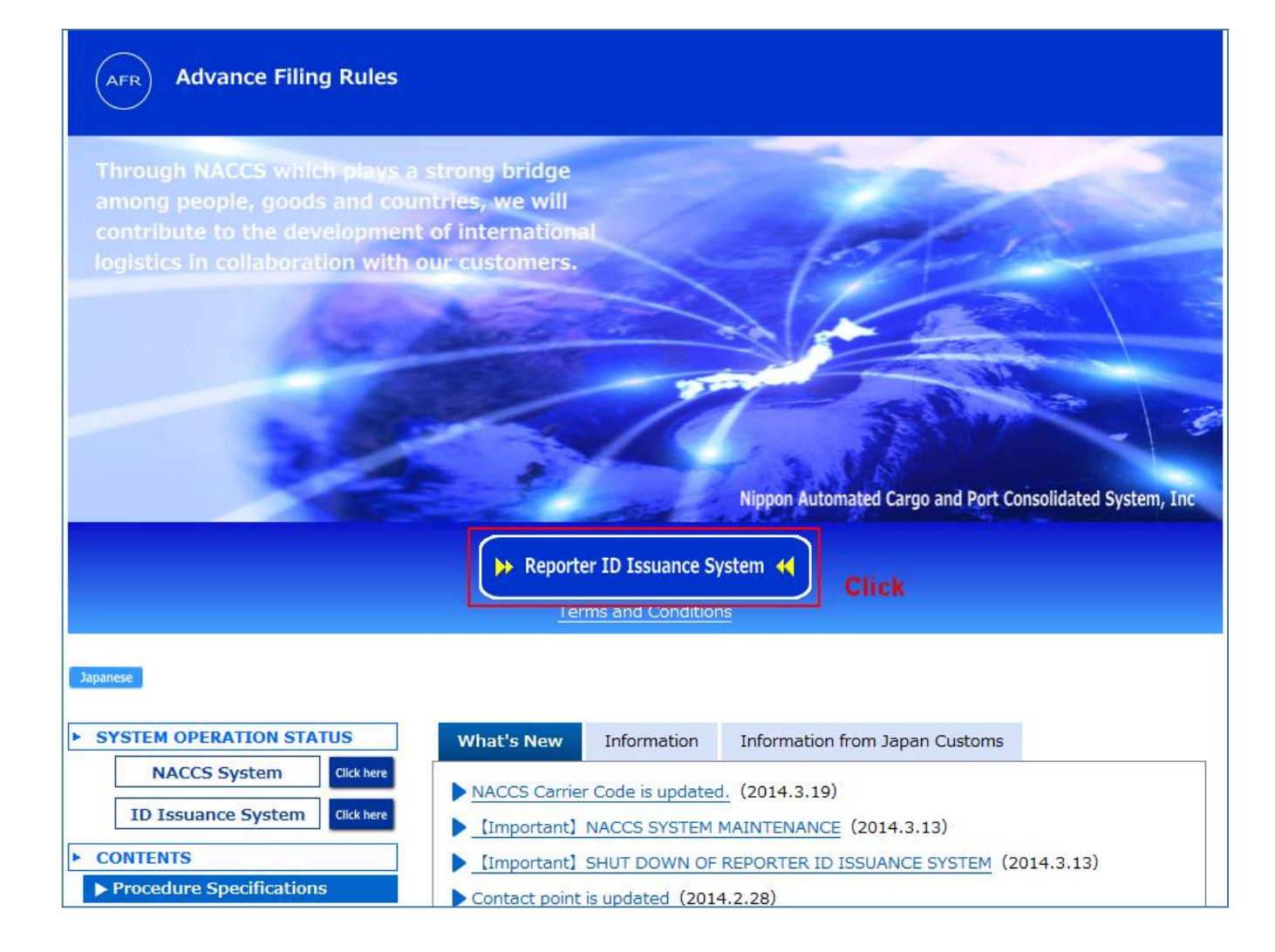

## 2. Click "Apply for Reporter ID"

| Home                                                                                                    | 2014/03/25 08:30:4 |
|----------------------------------------------------------------------------------------------------|--------------------|
| Apply for Reporter ID                                                                                                    |                    |
| To apply for Reporter ID, please click the button below.<br>When you apply for Reporter ID, you must enter the applicant's information.                                                |                    |
|                                                                                                    |                    |
| Apply for Reporter ID Click                                                                                                    |                    |
| Forgot your ID/password?                                                                                                    |                    |
|                                                                                                    |                    |
|                                                                                                    |                    |
| Update Reporter ID information/ Delete Reporter ID                                                                                                    |                    |
| Update Reporter ID information/ Delete Reporter ID<br>If you already have your Reporter ID and would like to change information or delete the ID, please start here.                   |                    |
| Update Reporter ID information/ Delete Reporter ID<br>If you already have your Reporter ID and would like to change information or delete the ID, please start here.                   |                    |
| Update Reporter ID information/ Delete Reporter ID If you already have your Reporter ID and would like to change information or delete the ID, please start here. Reporter ID Password |                    |

### 3. Pre-registration

| Pre-registration                                                        |                                                  |                                                             |  |
|-------------------------------------------------------------------------|--------------------------------------------------|-------------------------------------------------------------|--|
| Please enter the applicant informa<br>Click "Next" button when finished | ion below.<br>entering information.              |                                                             |  |
| Required fields are marked with a                                       | asterisk(*). Input required fields and click the | "Next" button.                                              |  |
| E mail address*                                                         | yongdol74@gmail.com                              | Confirmation will be emailed to this                        |  |
| E-mail address*                                                         | example) john.smith@example.com                  | address.                                                    |  |
|                                                                         | Please re-enter your E-mail address.             |                                                             |  |
| Confirm E-mail address *                                                | example) john.smith@example.com                  |                                                             |  |
| Compony nome*                                                           | CYBERLOGITEC                                     | ✓ Please fill in CAPITAL letters.                           |  |
| Company name*                                                           | example) ABC CORPORATION                         |                                                             |  |
|                                                                         | Family<br>Name Park<br>example) Smith            | <ul> <li>Please enter the name of the applicant.</li> </ul> |  |
| Name*                                                                   | First(Given)<br>Name YongSoon<br>example) John   |                                                             |  |
| Enter the verification code                                             | Refresh the image                                |                                                             |  |
| shown in the image*                                                     | 81432<br>example) 79361                          |                                                             |  |

### 3. Pre-registration

| 1.Pre-registration                                                                                         | 2.Confirm                                                         | 3.Registration Code  | 4.Terms and Conditions  | 5.Application | 6.Confirm Reporter ID | ]                                                        |                                                                                                    |
|----------------------------------------------------------------------------------------------------|-------------------------------------------------------------------|----------------------|-------------------------|---------------|-----------------------|----------------------------------------------------------|----------------------------------------------------------------------------------------------------|
| <sup>()</sup> Please do not use Browse                                                                     | r Back Button and u                                               | ise "Back" button ii | nside the site.         |               |                       |                                                          |                                                                                                    |
| Confirm                                                                                                    |                                                                   |                      |                         |               |                       |                                                          |                                                                                                    |
| Please review the information (<br>If information is correct, click "<br>To correct the information , clio | displayed below.<br>Confirm Pre-registrat<br>ck the "Back" button | ion" button,         |                         |               |                       |                                                          |                                                                                                    |
| E-mail address                                                                                             | yongdol74@gmail                                                   | .com                 |                         |               |                       |                                                          |                                                                                                    |
| Company name                                                                                               | CYBERLOGITEC                                                      |                      |                         |               |                       |                                                          |                                                                                                    |
| Name                                                                                                    | Family Name                                                       | Park                 |                         |               |                       |                                                          |                                                                                                    |
|                                                                                                    | First(Given) Name                                                 | YongSoon             |                         |               |                       |                                                          |                                                                                                    |
| < Back                                                                                                    |                                                                   |                      | Confirm Pre-registratio | n > Clic      | 1 Pre-registration    | 2.Confirm 3.Registra e Browser Back Button and use "Back | tion Code 4.Terms and Conditions 5.Application 6.Confirm Reporter ID                                                                                                    |
|                                                                                                    |                                                                   |                      |                         |               | Pre-registrati        | on is accepted.                                          |                                                                                                    |
|                                                                                                    |                                                                   |                      |                         |               |                       |                                                          | To apply for Reporter ID, please see the E-mail sent to<br>your E-mail address, go to the link in the message and<br>confirm with the Registration code below WITHIN<br>ONE HOUR.<br>PLEASE MAKE SURE TO MAKE A NOTE<br>OF REGISTRATION CODE BEFORE<br>CLOSING SCREEN.<br>Registration code: KW5637 |

### 4. Check the registration URL on email and input Registration Code

|                                                                                                    |                                                                      | _                   |                        |                                                                |                                                                                            |
|----------------------------------------------------------------------------------------------------|----------------------------------------------------------------------|---------------------|------------------------|----------------------------------------------------------------|--------------------------------------------------------------------------------------------|
| CYBERLOGITEC<br>Dear YongSoon Park,Esq.                                                                                                    |                                                                      |                     |                        |                                                                |                                                                                            |
| Your Pre-registration of Reporter ID is accepted.                                                                                                    |                                                                      |                     |                        |                                                                |                                                                                            |
| To continue the Reporter ID application, please go to the following URL<br>*Registration Code is the 6 characters code appeared on the screen wi                   |                                                                      |                     |                        |                                                                |                                                                                            |
| https://afr.global-naccs.com/dfw/main/widapp/REAB/EntryREASC04.do?                                                                                                 |                                                                      |                     |                        |                                                                |                                                                                            |
| Sincerely,<br>NACCS Center                                                                                                    |                                                                      |                     |                        |                                                                |                                                                                            |
| <notice><br/>Please do not reply to this message. Replies to this message are routed<br/>If you have any inquiries, please use contact information below.</notice> | to an unmonitored mailbox.                                           |                     |                        |                                                                |                                                                                            |
| NACCS Center<br>E-mail: <u>afr-c@naccs.jp</u>                                                                                                    |                                                                      |                     | <u></u>                |                                                                | ]                                                                                          |
|                                                                                                    | 1.Pre-registration 2.Confirm                                         | 3.Registration Code | 4.Terms and Conditions | 5.Application                                                  | 6.Confirm Reporter ID                                                                      |
|                                                                                                    | <sup>①</sup> Please do not use Browser Back Button and us            |                     |                        |                                                                |                                                                                            |
|                                                                                                    |                                                                      |                     |                        |                                                                |                                                                                            |
|                                                                                                    | Please enter the Registration code.<br>Then click the "Next" button. |                     |                        |                                                                |                                                                                            |
|                                                                                                    | Registration code                                                    |                     |                        |                                                                |                                                                                            |
|                                                                                                    | Registration code is the 6 digits code appeared on the scr           |                     |                        |                                                                |                                                                                            |
|                                                                                                    | Registration code example) AA1234                                    | Input Regi          | stration Code.         | If you fail to<br>code check,<br>page and sta<br>again after o | pass the Registration<br>please go back to the top<br>rt from pre-registration<br>ne hour. |
|                                                                                                    |                                                                      |                     | Next >                 | Click                                                          |                                                                                            |

#### **5. Check the Terms and Conditions**

| 1.Pre-registration         2.Confirm         3.Registration Code         4.Terms and Conditions         5.Application         6.Confirm Reporter ID                                                                                                    | 1.Pre-registration 2.Confirm 3.Registration Code 4.Terms and Conditions 5.Application 6.Confirm Reporter ID                                                                                                    |
|----------------------------------------------------------------------------------------------------|----------------------------------------------------------------------------------------------------|
| <sup>①</sup> Please do not use Browser Back Button and use "Back" button inside the site.                                                                                                    | <sup>(i)</sup> Please do not use Browser Back Button and use "Back" button inside the site.                                                                                                    |
| Terms and Conditions                                                                                                    | Terms and Conditions                                                                                                    |
| Please read the following Terms and Conditions carefully.<br>To download in PDF format, click "PDF" button below.                                                                                                    | Please read the following Terms and Conditions carefully.<br>To download in PDF format, click "PDF" button below.<br>PDF                                                                                                    |
| Background and Overview of Advance Filing Rules on Maritime Container Cargo Information and Reporter ID Advance Filing Rules on Maritime Container Cargo On March 30, 2012, a bill to partially amend the Customs Tariff Act and relevant laws passed the Diet, and this amendment enacted the Advance Filing Rules. The Rules Trequire vessel operators and NVOCC to tectoronically submit to Customs maritime container cargos to be loaded on a vessel regardence of the devance Filing Rules. The Rules The information on maritime container cargos filed in Advance Filing Rules will be assessed by Japan Customs for a firsk. Advance Notice of Risk Assessment Result from apage and avance to the cargos filed in Advance Filing rules will be assessed by Japan Customs for a firsk. Advance Notice of Risk Assessment Result from assessment. When the filing is made 24 hours before departure of the vessel from a port to leading dealine of 24 hours before departure of the vessel, in the viewpoint of national security such as for terrorism in the firsk assessment. When the filing is made 24 hours before departure of a vessel regardless of the legal dealine of 24 hours before departure of the vessel, the Filers' assessment. When the filing is made 24 hours before leading of a cargo on a vessel regardless of the legal dealine of 24 hours before leading of the cargo, if their cargo is identified as high risk, and stop loading the cargo on a vessel regardless of the legal dealine of 24 hours before departure of a vessel expenses from a first form the viewpoint of national security such as for terrorism in the first assessment. When the filing is made 24 the thime of departure of a vessel from a foreign port, those who are contractors of carriage and own the cargo information based on Ocean (Master) BL. Level at the time of departure of a vessel from a foreign port, those who are direct contractors with the shipping companies are also the Files. Method of Filing Under the Advance Filing Rules, the filing of cargo information must be made electron | methods specified by NACCS Center in advance.<br>3 NACCS Center shall maintain and improve the parts listed below and maintain the performance based on their specifications.<br>(1) Computers and other devices comprising NACCS<br>(10) Lones connecting Network Backbone with NACCS<br>(11) Network Backbone and Access Lines including routers provided by NACCS Center<br>4 NACCS Center shall have no liability for any loss or damage a Filer has incurred in relation to the use of Reporter ID. Reporter ID Issuance System, and related services or<br>Advance Filing.<br>2 NACCS Center does not guarantee the performance of the Reporter ID Issuance System. The Reporter ID Issuance System, and related services or<br>Advance Filing.<br>2 NACCS Center does not guarantee the performance of the Reporter ID Issuance System. The Reporter ID Issuance System is provided as it is, and NACCS shall have no<br>liability for any loss or damage a Filer has incurred in relation to the system.<br>3 In case of emergency with respect to NACCS and the Reporter ID Issuance System, NACCS Center may suspend or limit the use of these systems without notice to Filers.<br>4 In case of any dispute a Filer and a service provider on any other third party, the Filer who is the party to the dispute shall resolve it at its own responsibility<br>and indemnity and hold hamiless VACCS center.<br>5 NACCS Center may, if deemed necessary, revise these terms and Conditions to any third party.<br>4 A NACS Center may, if deemed necessary, revise these terms and Conditions without prior notice, and the revised Terms and Conditions shall be deemed to have been<br>agreed upon with the fact of Advance Filing after the revision. However, in the case of a change that is considered by NACCS Center for Javance within a reasonable time.<br>3 Any dispute resolution shall be governed and construed in accordance with the laws of Japan. |
| By clicking the box below, you are confirming that you have read and agreed to be bound by this Terms and Conditions.                                                                                                    | By clicking the box below, you are confirming that you have read and agreed to be bound by this Terms and Conditions.                                                                                                    |
| Check box will appear after "Terms and Conditions" page was scrolled to the bottom.                                                                                                    | Check box will appear after "Terms and Conditions" page was scrolled to the bottom.                                                                                                    |
| Nox>                                                                                                    | Click Next>                                                                                                    |

### 6. Fill out required fields in application form

| 1.Pre-registration                                                                                                    | 2.Confirr                 | m 3.Registration Code 4.Terms and Conditions                 | 5.Application 6.Confirm Reporter ID                 |                                     |                             |                                                                                                    |                                                                                                    |
|----------------------------------------------------------------------------------------------------|---------------------------|--------------------------------------------------------------|-----------------------------------------------------|-------------------------------------|-----------------------------|----------------------------------------------------------------------------------------------------|----------------------------------------------------------------------------------------------------|
| <sup>①</sup> Please do not use Bro                                                                                                | wser Back Bu              | tton and use "Back" button inside the site.                  |                                                     |                                     |                             |                                                                                                    |                                                                                                    |
| Application for Reporter ID Please enter the applicant information below. Click "Next" button when finished entering information. |                           |                                                              | Corporate Phone<br>number                           | +<br>example) +81-44-520-62xx       |                             | Please enter the country code, area<br>code, and phone number in order.<br>You can enter only numbers and "-"<br>(hyphen) |                                                                                                    |
| Corporate information Input required fileds.                                                                                      |                           |                                                              |                                                     | The estabilishment<br>date          | example) 201                | 30808                                                                                                    | _                                                                                                    |
| Company name*                                                                                                    | CYBERLOGI<br>example) ABC | TEC                                                          | ✓ Please fill in CAPITAL letters.                   | Website                             | http://www.cyberlogitec.com |                                                                                                    | _                                                                                                    |
|                                                                                                    | Address<br>Line1*         | NURIKUM SQUARE R&D TOWER 16 FLOOR<br>example) 0123 VEGAS ST. | <ul> <li>Please fill in CAPITAL letters.</li> </ul> | Type of industry*                   | NVOCC                       | •                                                                                                    | _                                                                                                    |
|                                                                                                    | Address<br>Line2          | 1605 SANGAM DONG, MAPOGU<br>example) ZZBLDG                  | <ul> <li>Please fill in CAPITAL letters.</li> </ul> |                                     | 1                           | CyberLogitec Co., Ltd.                                                                                                    | elect "CyberLogitec"                                                                                                 |
| Company address                                                                                                    | City<br>name*             | SEOUL<br>example) LAS VEGAS                                  | <ul> <li>Please fill in CAPITAL letters.</li> </ul> | Service Provider you<br>plan to use | 2                           | Choose •                                                                                                    | <ul> <li>If applicable</li> </ul>                                                                                    |
| Company address                                                                                                    | State<br>name             | example) NEVADA                                              | <ul> <li>Please fill in CAPITAL letters.</li> </ul> |                                     | 3                           | Choose •                                                                                                    | 🖌 🛹 If applicable                                                                                                    |
|                                                                                                    | Country<br>and Area*      | KOREA, REPUBLIC OF                                           |                                                     | NVOCC Code                          | NVOCC Code                  |                                                                                                    | NVOCC Code(4 digits) is an unique<br>code NACCS issues to identify NVOCC.<br>For House B/L filing(AHR), this code is |
|                                                                                                    | ZIP(Postal)<br>Code       | example) 123-4567                                            |                                                     | for house B/L                       | You can chec                | k this box only when"NVOCC" is chosen in "Type of industry".                                                              | required to be entered as the first 4 digits in "House B/L Number".                                                  |

### 6. Fill out required fields in application form

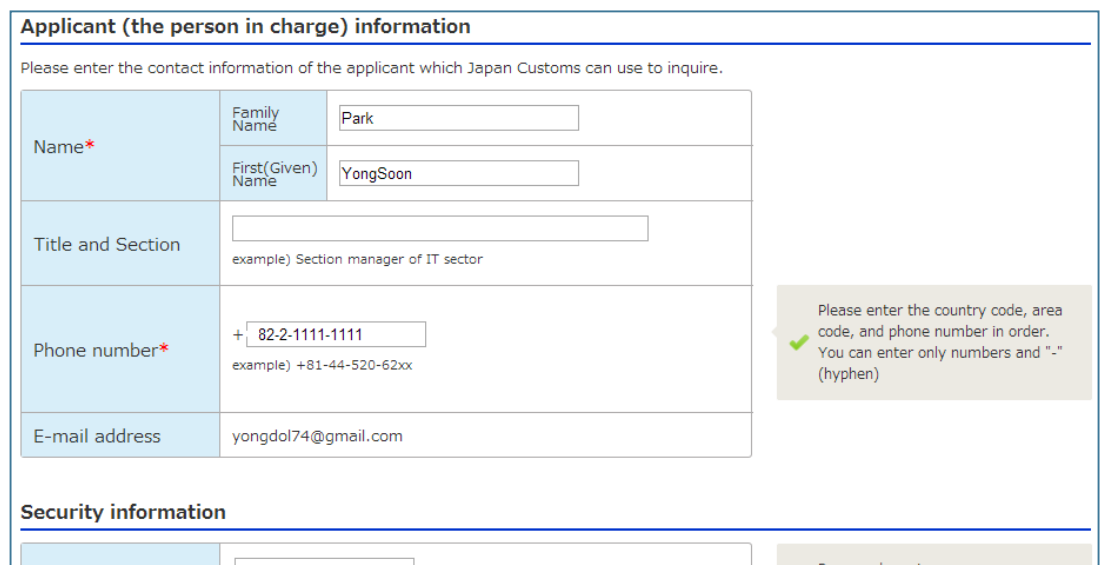

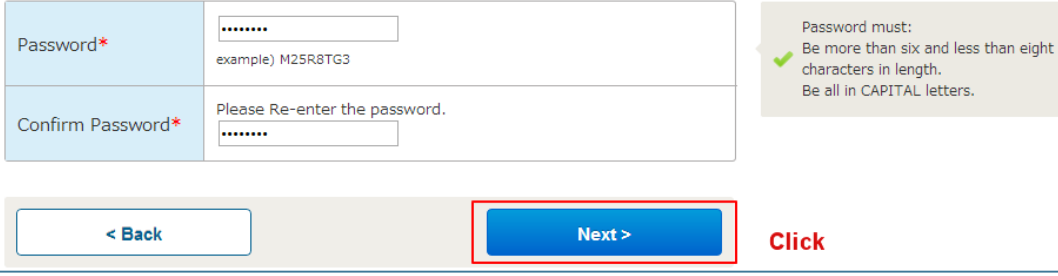

#### Pre-registration 3.Registration Code 4.Terms and Conditions 5.Application 6.Confirm F 2.Confirm

<sup>①</sup> Please do not use Browser Back Button and use "Back" button inside the site.

#### Confirm Applicant information

Please review the information displayed below. If information is correct, click "Next" To correct the information, click the "Back" button.

#### Corporate information

| Company name                        | CYBERLOGITEC                          |                                   |  |  |
|-------------------------------------|---------------------------------------|-----------------------------------|--|--|
| Company address                     | Address<br>Line1                      | NURIKUM SQUARE R&D TOWER 16 FLOOR |  |  |
|                                     | Address<br>Line2                      | 1605 SANGAM DONG, MAPOGU          |  |  |
|                                     | City<br>name                          | SEOUL                             |  |  |
|                                     | State<br>name                         |                                   |  |  |
|                                     | Country<br>and Area                   | KOREA, REPUBLIC OF                |  |  |
|                                     | ZIP(Postal)<br>code                   |                                   |  |  |
| Corporate Phone number              |                                       |                                   |  |  |
| The establishment date              |                                       |                                   |  |  |
| Website                             | http://www.cyberlogitec.com           |                                   |  |  |
| Type of industry                    | NVOCC                                 |                                   |  |  |
|                                     | 1                                     | CyberLogitec Co., Ltd.            |  |  |
| Service provider you plan<br>to use | 2                                     |                                   |  |  |
|                                     | 3                                     |                                   |  |  |
| NVOCC Code<br>for house B/L         | Apply for a NVOCC Code for house B/L. |                                   |  |  |

#### Applicant (the person in charge) information

| Name              | Family Name         | Park     |  |
|-------------------|---------------------|----------|--|
|                   | First(Given) Name   | YongSoon |  |
| Title and Section |                     |          |  |
| Phone number      | +82-2-1111-1111     |          |  |
| E-mail address    | yongdol74@gmail.com |          |  |
|                   |                     |          |  |

#### Security information

< Back

Password

\*\*\*\*\*\*\*

Click

| 1.Pre-registration 2.Confirm 3.Registration Code 4.Terms and Conditions                                                                                             | 5.Application 6.Confirm Reporter ID                                                                                                    |
|----------------------------------------------------------------------------------------------------|----------------------------------------------------------------------------------------------------|
| <sup>(i)</sup> Please do not use Browser Back Button and use "Back" button inside the site.                                                                         |                                                                                                    |
| Confirm Applicant information                                                                                                    |                                                                                                    |
| Reporter ID issuance process is completed.                                                                                                    |                                                                                                    |
| Reporter ID : JJN63                                                                                                    |                                                                                                    |
| NVOCC Code for house B/L : J3Y2<br>Make sure to note the right code.<br>The following letters and numbers can look very similar:<br>- The letter 0 and the number 0 |                                                                                                    |
| - The letter I and the number 1<br>- The letter Z and the number 2                                                                                                  | Dear YongSoon Park,Esq.                                                                                                    |
| The information is also sent to registered E-mail address.<br>Reporter ID issuance process is completed. You may close the window now.                              | Thank you for applying for NACCS Reporter ID.<br>Your Reporter ID issuance has been successfully completed as shown below.                                                                    |
|                                                                                                    | Reporter ID: JJN63<br>NVOCC Code for house B/L: J3Y2<br>The Activation date: 2014/03/26 00:00<br>The Expiration date: 2014/06/24 00:00                                                        |
|                                                                                                    | *In each use of ID in report, expiration date of ID is automatically extended one year from the date of use. **Please keep your ID and password carefully.                                    |
|                                                                                                    | Sincerely,<br>NACCS Center                                                                                                    |
|                                                                                                    | <notice><br/>Please do not reply to this message. Replies to this message are routed to an unmonitored mailbox.<br/>If you have any inquiries, please use contact information below.</notice> |
|                                                                                                    | NACCS Center<br>E-mail: <u>afr-c@naccs.jp</u>                                                                                                    |